# T: Tworzenie lokalnych kont użytkowników i grup.

## Zadanie 15

### <u>I Pytania</u>

- 1. Jakie konta są tworzone podczas instalacji systemu?
- 2. Jaka jest różnica między kontem domenowym i lokalnym?
- 3. Jaki są zasady, według których powinno się tworzyć hasło dla danego konta?

Odpowiedzi w hasla.pdf - https://tiny.pl/r53sq

- 4. Czy można nadać tworzonemu kontu nazwę dłuższą niż 20 znaków?
- 5. Czy hasło Kowalski jest poprawne? Uzasadnij odpowiedź.

Zakładanie nowych kont użytkowników w Windows 10 jest nieco bardziej skomplikowane niż w poprzednich wersjach systemu. Nie da się tego w całości zrobić za pomocą panelu sterowania i należy się naklikać, aby uniknąć tworzenia konta Microsoft.

### **II Polecenia**

 W pierwszej kolejności należy uruchomić aplikację Ustawienia, wybrać pozycję Konta oraz Rodzina i inne osoby na pasku bocznym.

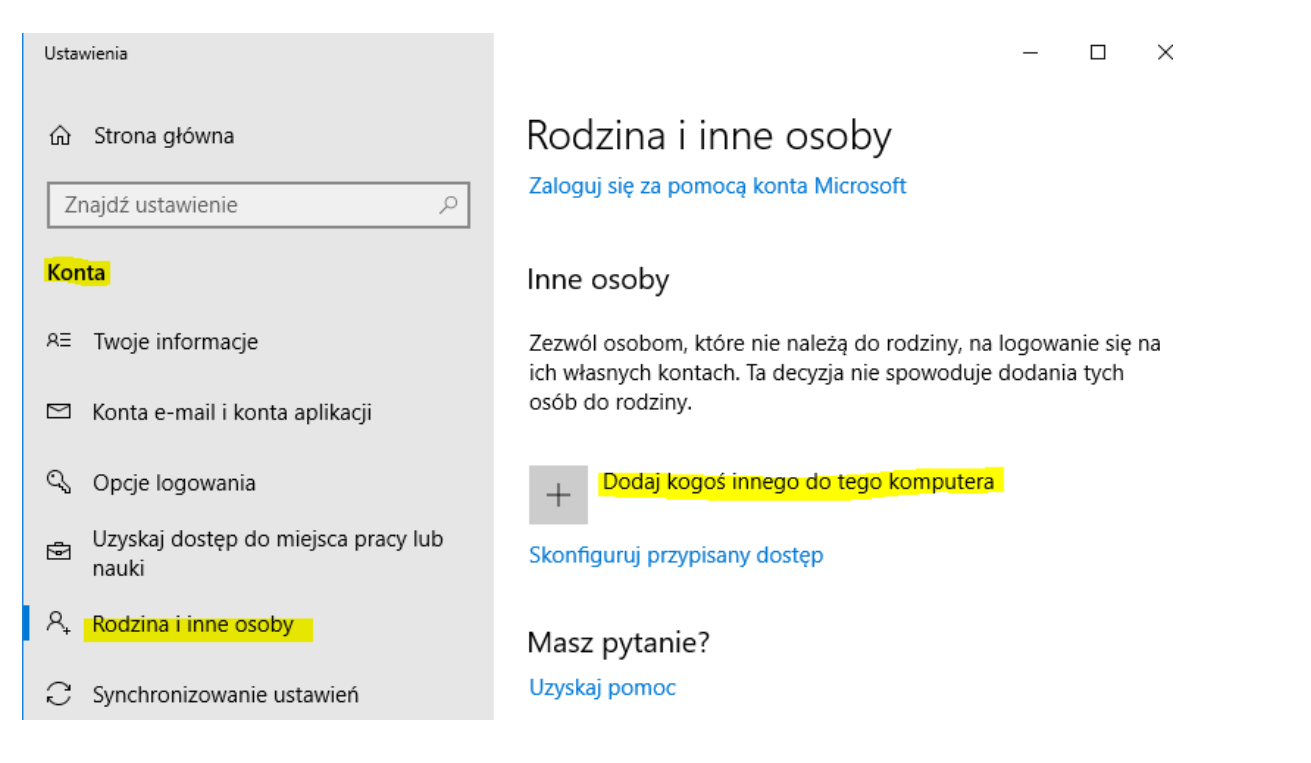

- Następnie trzeba kliknąć Dodaj kogoś innego do tego komputera co wyświetli kreatora nowego użytkownika oraz wybrać Nie mam informacji logowania tej osoby a później Dodaj użytkownika bez konta Microsoft.
- 3. Po wpisaniu poprawnych danych i kliknięciu przycisku Dalej okno kreatora powinno automatycznie zostać zamknięte.
- Wykorzystując okno <sup>Tworzenie konta dla tego komputera</sup> utwórz konto lokalne o nazwie Pracownik hasło i wskazówkę do niego. Typ konta lokalnego Użytkownik standardowy.
- 5. Zaloguj się do tego konta. Jakie posiadasz uprawnienia?
- 6. Jak możesz zmienić hasło dla konta Pracownik?
- 7. Sprawdź czy możliwa jest zmiana hasła po zalogowaniu do tego konta?

|                                                                   | Konta                              |                      | Zmienianie hasła<br>Najpierw potwierdź bieżące hasło. |
|-------------------------------------------------------------------|------------------------------------|----------------------|-------------------------------------------------------|
|                                                                   | R≡ Twoje informacje                | ද්ධ Hasło            | Pracownik                                             |
|                                                                   | 🖾 Konta e-mail i konta aplikacji   | Zmień hasło do konta |                                                       |
| ← Ustawienia >                                                    | ွှဲလြ <mark>Opcje logowania</mark> | Zmień >              | Bieżące hasło                                         |
| E Zmienianie hasła<br>Przy następnym logowaniu użyj nowego hasła. |                                    |                      |                                                       |
| Nowe hasło ••                                                     | ·····                              |                      |                                                       |
| Wprowadź hasło ••<br>ponownie                                     |                                    |                      |                                                       |

# III Polecenia i pytania

 Utwórz konto o nazwie PracownikWY korzystając lusrmgr.msc uruchom jako Administrator (podaj hasło do PC) otworzy się przystawka Użytkownicy i grupy lokalne. Zaznacz konto jest wyłączone.

- 2. Zaloguj się na konto PracownikWY. Odpowiedz w zeszycie na dlaczego nie możesz się zalogować?
- 3. Wykorzystując Użytkownicy i grupy lokalne utwórz konto o nazwie PracownikS. Ustaw: "Użytkownik nie może zmienić hasła" i "Hasło nigdy nie wygasa"
- Ikona wyszukiwania (Lupa) > Narzędzia administracyjne > Zasady zabezpieczeń lokalnych uruchom jako Administrator > Zasady konta > Zasady haseł
- 5. Ustaw Maksymalny okres ważności hasła na 30 dni.

6. Utwórz konto o nazwie PracownikX ustaw mu przypadkowe (generowane w cmd (uruchom jako Administrator) hasło.

net user PracownikX /random - ustawienie

C:\Windows\system32>net\_user\_PracownikX /random /add - dodaniejustawienie

 7. Ikona wyszukiwania (Lupa) > Narzędzia administracyjne > Zasady zabezpieczeń lokalnych uruchom jako Administrator > Zasady konta > Zasady blokady konta

8. Ustaw "Czas trwania blokady konta" na maksymalna wartość i "Próg blokady konta" na 3.

| 🚡 Ustawienia zabezpieczeń | Zasady                             | Ustawienie zabezpieczeń |
|---------------------------|------------------------------------|-------------------------|
| ✓ Zasady konta            | 📓 Czas trwania blokady konta       | 30 minut                |
| Zasady haseł              | Próg blokady konta                 | 3 nieudanych prób zalo  |
| > 🙀 Zasady blokady konta  | 🔯 Wyzeruj licznik blokady konta po | 30 minutach             |

Lub Ikona wyszukiwania (Lupa) > gpedit.msc uruchom jako Administrator

9. Podczas próby logowania do konta o nazwie PracownikX (jak nie istnieje utwórz konto) podaj błędne hasło 3 razy.

10. Ikona wyszukiwania (Lupa) > Narzędzia administracyjne > Zarządzanie komputerem **uruchom jako** 

Administrator > Sprawdź dla konta o nazwie PracownikX na zakładce "Właściwości" czy konto jest zablokowane.

11. Odblokuj możliwość logownia do konta PracownikX

12. Wykorzystując element Użytkownicy i grupy lokalne utwórz konto o nazwie Pracownik2. Wymuś, aby użytkownik musiał zmienić hasło przy logowaniu.

13. Zaloguj się do konta Pracownik2.

14. Włącz opcje Użytkownik nie może zmienić hasła. Czy użytkownik może wtedy zmienić hasło?

15. Wyłącz konto Pracownik2 i spróbuj zalogować się na to konto. Jaki komunikat zostanie wyświetlony?

16. Stworzyć konto Bz\_group bez przypisanej grupy i po zalogowaniu do konta PC w Ustawienia, pozycji Konta oraz Rodzina i inne osoby na pasku bocznym sprawdzić czy będzie ono widoczne. Dlaczego jest niewidoczne? Co z kontem Pracownik2?

| Właściw        | ości: Bz_grup |        |  |  |
|----------------|---------------|--------|--|--|
| Ogólne         | Członek grupy | Profil |  |  |
| Członek grupy: |               |        |  |  |
|                |               |        |  |  |

### IV Polecenia i pytania

- 1. Jakie pola należy wypełnić przy tworzeniu nowej grupy?
- 2. Co można dodać do grupy, jeśli Windows pracuje w katalogu macierzystym użytkownika?

### V Polecenia i pytania

Jakie uprawnienia ma grupa Operatorzy kopii zapasowych?

### VI Polecenia i pytania

1. Wykorzystując element Narzędzia administracyjne utwórz grupę Lab. Wprowadź odpowiedni opis i dodaj do tej grupy konta Pracownik oraz Pracownik2.

- 2. Zaloguj się do konta Pracownik2. Czy zmienił się poziom uprawnień dla tego konta?
- 3. Dodaj do konta Pracownik2 grupę Administratorzy.
- 4. Zaloguj się do konta Pracownik2. Czy zmienił się poziom uprawnień dla tego konta?

Na koncie Pracownik2 uruchom lusrmgr.msc wywołaj przystawkę Użytkownicy i grupy lokalne.
Utwórz nowe konto Pracownik3. Czy operacja powiodła się.